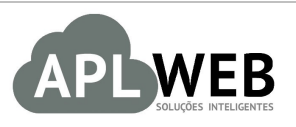

# PROCEDIMENTO OPERACIONAL PADRÃO - POP

| Gestor                            |                                     |                        |            |
|-----------------------------------|-------------------------------------|------------------------|------------|
| Procedimento                      | Enviando SMS marketing para cliente | s no menu CRM          |            |
| MÓDULO/MENU PRO                   | DUTOS/SERVIÇOS                      | Data de Publicação     | 13/06/2018 |
| SISTEMA APLWEB<br>DEPARTAMENTO(S) | ALMOXARIFADO/EXPEDICÂO/DPA          | Data da Revisão        | 13/06/2018 |
| APLWEB SOLUÇÕES                   | INTELIGENTES                        | Versão do Documento Nº | 2.0        |

# 1. Descrição

Este Procedimento Operacional Padrão define como enviar SMS marketing para clientes no menu CRM.

#### 2. Responsáveis:

Relacionar abaixo as pessoas que detém papel primário no POP, dentro da ordem em que a atividade é executada, preferencialmente incluir dados de contato como e-mail e telefone.

# a. LISTA DE CONTATOS:

| Nº | Nome        | Telefone | e-mail |
|----|-------------|----------|--------|
| 1  | Titular:    |          |        |
| T  | Substituto: |          |        |
| 2  | Titular:    |          |        |
| Ζ  | Substituto: |          |        |

# 3. Requisitos:

É necessário estar conectado com usuário e senha que tenha permissão para acessar as opções abaixo descritas e opção de Habilitar envio de SMS no dados da Empresa. Também, é necessário ter acesso ao menu CRM do APLWeb. É necessário ter os contatos de clientes devidamente cadastrados no APLWeb. E, por fim, é necessário contratar a parte o serviço de envio ,atualmente usamos o <u>http://www.torpedus.com.br</u>.

# 4. Atividades:

Consideraremos como enviar SMS marketing no menu CRM do APLWeb. Para melhor entendermoss, dividiremos esse assunto em cinco tópicos: **(I)** Criando SMS marketing, **(II)** Adicionando destinatários **(III)** Enviando SMS marketing, **(IV)** Visualizando SMS marketing e **(V)** Enviando SMS avulso.

Este menu do APLWeb foi criado especialmente para o setor de relacionamento com o cliente.

|         | 1806.0099 | Título: | Enviando SMS marketing para clientes no menu | Versão: | 2.0 |
|---------|-----------|---------|----------------------------------------------|---------|-----|
| FOF Nº. |           |         | CRM                                          |         |     |

#### I. Criando SMS marketing

Passo 1. No menu topo, clique na opção "CRM".

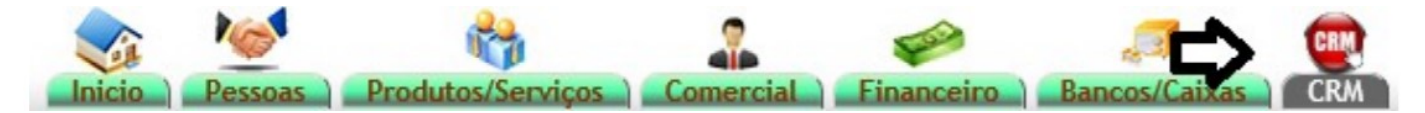

Passo 2. No menu lateral "SMS marketing", clique em "Nova SMS marketing".

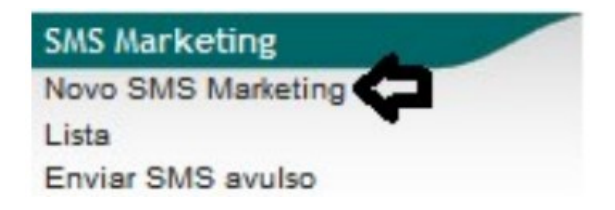

**Passo 3.** Ao clicar nessa opção, aparecerá um pequeno formulário pedindo o assunto e o conteúdo da do SMS. Preencha-o e clique em "Criar SMS marketing".

| Assunto do SMS                                                                                                    | TESTE SMS MARKETING                                  |  |
|----------------------------------------------------------------------------------------------------|------------------------------------------------------|--|
| Mensagem do SMS<br>Substituições comuns:<br>I/D] = I/D registo<br>I/D/ME] = Sobrenome<br>IFATURA] = Primeiro Nome | TESTE PARA DEMONSTRAÇÃO DO ENVIO DO SMS<br>MARKETING |  |
|                                                                                                    | Faltam: 111 caracteres a serem digitados.            |  |

**<u>OBS</u>**: Lembrando que o limite máximo de caracteres do SMS é 160. Se ultrapassar esse limite, o SMS não será enviado.

Após a criação do SMS marketing, aparecerá novas opções. Veja-as a seguir:

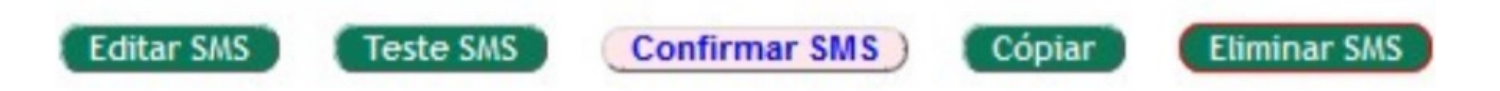

#### Detalhamento das opções

Editar SMS: Esta é a opção em que será possivel editar o SMS, caso este precise de algum ajuste.

**Teste SMS:** Esta é a opção em que será possível fazer um teste do envio do SMS para ter certeza de que esta tudo certo.

**Confirmar SMS:** Esta é a opção em que será possível confirmar o SMS para que seja enviado. Lembrando que esta opção só será habilitada depois de adicionar destinatários.

**Copiar:** Esta é a opção em que será possível fazer uma cópia do SMS caso deseje enviá-lo posteriormente.

Eliminar SMS: Esta é a opção em que será possível eliminar o SMS.

#### II. Adicionando destinatários

|         | 1806.0099 | Título: | Enviando SMS marketing para clientes no menu | Versão: | 2.0 |
|---------|-----------|---------|----------------------------------------------|---------|-----|
| FUP Nº. |           |         | CRM                                          |         |     |

**Passo 1.** Para adicionar destinatários ao SMS, clique na guia "Destinatários" ao lado da guia "Ficha do SMS".

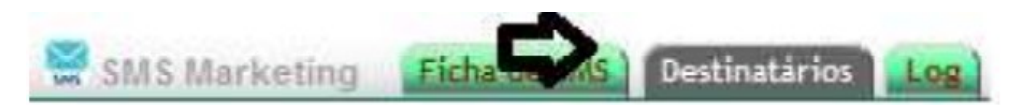

**Passo 2.** Ao clicar nessa opção, aparecerá uma lista de módulos de seleção de destinatários. Escolha o módulo o qual deseja adicionar a lista de envio, utilize a opção "Filtro" para filtrar os contatos da lista e clique em "Adicionar".

| Adicionar destinatarios na lista de SMS a serem enviados                    |             | $\mathbf{v}$          | 1         |
|-----------------------------------------------------------------------------|-------------|-----------------------|-----------|
| Módulos de seleção dos destinatários                                        | Com Celular | Filtro                |           |
| Contatos de Pessoas Jurídicas (clientes potenciais, clientes, Fornecedores) | 19          | ~                     | Adicionar |
| Contatos de empresas (por posicao/funcao)                                   | 11          | ×                     | Adicionar |
| 🚨 Usuários do APLWeb que tem e-mail 🤇                                       | 3           | Ativado 🗸             | Adicionar |
| Para limpar a lista de destinatários de SMS                                 |             | Ativado<br>Desativado |           |

Ao adicionar, aparecerá todos os contatos que se encontram no módulo. Caso não queira enviar o SMS marketing para todos, basta clicar no ícone então será apagado o contato desejado.

| Destinatários | selecionados - (Apenas | com celular informad | 0)                                         |          |                      |
|---------------|------------------------|----------------------|--------------------------------------------|----------|----------------------|
| Celular       | Sobrenome 🖍            | Primeiro Nome        | Outras Informações                         | Fonte    | Situação Cadastral 🛹 |
|               |                        |                      |                                            |          | QX                   |
| 8599991407    | Junior                 | Vicente              | Fazer logon=vicente;Celular=8599991407     | 2        | Não Enved            |
| 8599991407    | Menezes                | Alcislei             | Fazer logon=alcislei;Celular=(85)9999.1407 | 2        | Não Enviado 🔳        |
| 97339096      | Rodrigues              | Reginaldo            | Fazer logon=Reginaldo;Celular=97339096     | <u>a</u> | Não Enviado 🚨        |

# III. Enviando email marketing

**Passo 1.** Depois de adicionar os destinatários, será habilitada a opção "Confirmar SMS". Então clique nela para confirmar a criação do SMS marketing.

| Ref.                           |   | 30                                                                                                    | 6 |
|--------------------------------|---|----------------------------------------------------------------------------------------------------|---|
| Titulo                         |   | TESTE SMS MARKETING                                                                                                    |   |
| Remetente                      |   | sms@aplweb.com.br                                                                                                    |   |
| Erros a                        | 2 | •                                                                                                    |   |
| Situação Cadastral             |   | Rascunho Rescuire Rescuire Res |   |
| Número de destinatários únicos |   | 3                                                                                                    |   |

**OBS:** Ao confirmar, a situação cadastral do SMS passará de "Rascunho" para "Validado".

Passo 2. Em seguida, clique na opção "Enviar SMS".

| POP Nº: | 1806.0099 | Título: | Enviando SMS marketing para clientes no menu<br>CRM | Versão: | 2.0 |
|---------|-----------|---------|-----------------------------------------------------|---------|-----|
|---------|-----------|---------|-----------------------------------------------------|---------|-----|

| SMS Marketing Ficha de SMS     | S Dsetinatarios |                                         |
|--------------------------------|-----------------|-----------------------------------------|
| Ref.                           |                 | 28 🜍                                    |
| Titulo                         | 2               | TESTE SMS                               |
| Remetente                      | 2               | sms@aplweb.com.br                       |
| Erros a                        | 2               |                                         |
| Situação Cadastral             |                 | U Validado                              |
| Número de destinatários únicos |                 | 3                                       |
|                                |                 | Teste SM Enviar SMS Cópiar Eliminar SMS |

**Passo 3.** Novamente aparecerá uma mensagem, só que agora pedindo uma configuração para o envio do SMS. Essa configuração será feita pelo administrador.Com tudo OK, clique em "Sim".

| Enviar mailing                                                                                                    | >         |
|----------------------------------------------------------------------------------------------------|-----------|
| Por razões de segurança, o envio de um mailing em massa podem realizar-se<br>linha de comandos. Pessa ao seu administrador que lance o comando seguinte pa<br>para enviar a correspondencia e a todos os destinatários: | em<br>ara |
| php ./scripts/emailings/mailing-send.php 28                                                                                                    |           |
| ? Confirma o envio do e-mailing?<br>o envio em linha de e-mails estão limitados por segurança a destinatários por Ses                                                                                                   | são.      |
| Na linha de envio de emailings sao limitadas por motivos de segurança e limite de<br>destinatários <b>1000</b> enviando sessão.                                                                                         |           |

. .

**<u>OBS</u>**: Depois de enviar o SMS, sua situação cadastral passará de "Validado" para "Enviado completamente".

## IV. Visualizando SMS marketing

## IV.I. Na caixa de mensagens do cliente

Veja a seguir como chegará o SMS na caixa de mensagens do cliente:

|          | +5575998282071            |     | C  |       |
|----------|---------------------------|-----|----|-------|
|          |                           |     |    |       |
|          |                           |     |    |       |
|          |                           |     |    |       |
|          |                           |     |    |       |
|          |                           |     |    |       |
|          |                           |     |    |       |
|          | 28/07/2016                | 5   |    |       |
| TE<br>Di | ESTE PARA DEMONS<br>recta | TRA | 6: | 06 PM |
| $\oplus$ | þigitar mensagem          |     | _  | 7     |

IV.II. <u>No APLWeb</u>

|         | 1806.0099 | Título: | Enviando SMS marketing para clientes no menu | Versão: | 2.0 |
|---------|-----------|---------|----------------------------------------------|---------|-----|
| FOP Nº: |           |         | CRM                                          |         |     |

**Passo 1.** Para visualizar os SMS enviados, volte ao menu lateral "SMS marketing" e clique na opção "Lista".

| SMS Marketing      |  |
|--------------------|--|
| Novo SMS Marketing |  |
| Lista              |  |
| Enviar SMS avulso  |  |

Ao clicar nessa opção, você verá a lista de todos os SMS enviados, o assunto da mensagem e ainda sua situação cadastral. Se desejar ainda poderá fazer filtros.

| Ref. 🛪 🔺  | Título 🕶              | Data de Criação 🛩 🗠 | Num. SMSs 🛹 | Data do último envio 🕶 | Situação Cadastral 🕶 🔺  |
|-----------|-----------------------|---------------------|-------------|------------------------|-------------------------|
|           |                       |                     |             |                        | 0                       |
| SHS 28    | TESTE SMS             | 28/07/2016          | 3           | 28/07/2016             | Enviado Completimente 😡 |
| SHS 27    | TESTE SMS             | 28/07/2016          | 2           | 28/07/2016             | Enviado Completamente 🥝 |
| SHS 26    | TESTE SMS             | 28/07/2016          |             |                        | Rascunho 🖸              |
| SHS 25    | teestetete            | 22/09/2015          | 11          |                        | Rascunho 🖾              |
| SHS 24    | TESTE                 | 27/08/2015          | 11          |                        | Rascunho 🖂              |
| SHS 23    | COBRANCA              | 23/05/2015          | 11          |                        | Rascunho 🖸              |
| 22        | TESTE DE SMS EM MASSA | 26/04/2015          | 0           |                        | Rascunho 🖸              |
| See 21    | Entrada no estoque    | 18/04/2015          | 10          | 19/04/2015             | Enviado Completamente 😡 |
| 20        | TESTE 1               | 18/04/2015          | 10          |                        | Validado 🕕              |
| 545 19    | Campanha Teste        | 17/04/2015          | 27          |                        | Validado 🕕              |
| M 18      | 8599533718            | 06/04/2015          | 11          |                        | Rascunho 🖸              |
| 17        | teste                 | 13/02/2015          | 24          |                        | Rascunho 🖾              |
| 🔛 16      | TESTE SMS             | 07/11/2014          | 21          |                        | Rascunho 🖂              |
| SHS 15    | jeferson              | 29/10/2014          |             |                        | Rascunho 🗐              |
| 🔛 14      | felipe teste          | 09/10/2014          |             |                        | Rascunho 🖸              |
| See 13    | Enviando SMS          | 26/03/2014          | 0           |                        | Rascunho 回              |
| 12        | Teste                 | 25/02/2014          | 16          |                        | Rascunho 🖸              |
| SHS 11    | Testando CRM          | 13/02/2014          |             |                        | Rascunho 🖾              |
| <b>10</b> | URGENTE               | 20/01/2014          |             |                        | Rascunho 🖸              |
| See 9     | ASDASDAS              | 11/01/2014          | 14          |                        | Rascunho 🖂              |
| SHS 8     | uiniuniun             | 09/01/2014          |             |                        | Rascunho 🖸              |
| SH5 7     | TUTORIAL              | 17/12/2013          | 1           |                        | Validado 🕕              |

# V. Enviando SMS avulso

**Passo 1.** Ainda no menu lateral "SMS marketing", você terá a opção de enviar um SMS avulso (enviar para apenas uma pessoa). Para fazer isso, clique na opção "Enviar SMS avulso".

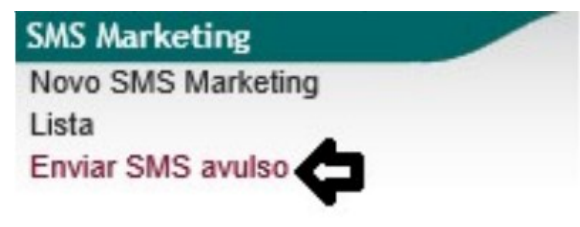

**Passo 2.** Ao clicar nessa opção, aparecerá um formulário pedindo apenas o número do celular do cliente a quem você deseja enviar o SMS e o conteúdo do SMS. Preencha-o e clique em "Enviar SMS" e então o SMS será enviado.

|         | 1806.0099 | Título: | Enviando SMS marketing para clientes no menu | Versão: | 2.0 |
|---------|-----------|---------|----------------------------------------------|---------|-----|
| FOF Nº. |           |         | CRM                                          |         |     |

| Envio de SMS a           | avulso                                                                              |  |
|--------------------------|-------------------------------------------------------------------------------------|--|
| Dados do SMS a ser Envia |                                                                                     |  |
| Celular a ser enviado    | 85987705155 × Inframe apenas o DDD com 2 digitos e o numero com 8 (Ex.: 8599991111) |  |
| Mensagem do SMS          | TESTE PARA DESMONTRAÇÃO DO<br>SMS AVULSO                                            |  |
|                          | Faltam: 123                                                                         |  |
|                          | Enviar SMS Cancelar                                                                 |  |

# Material de Suporte:

http://www.directaweb.com.br/aplweb/index.php/video-aulas/193-video-de-apresentacao-do-menu-crm